# OID-Info.com 2.0 Design

#### 04 Dec 2022 (SVN Rev 32)

#### DOWNLOAD THE LATEST VERSION HERE:

https://misc.daniel-marschall.de/oid-repository/confidential/new\_page/

or if you have knowledge with SVN, check out this (temporary and internal) SVN repository: https://svn.viathinksoft.com/svn/oidinfo\_new\_design/trunk/

#### Things changed in SVN Rev 31 (03 Dec 2022)

gestion/index.htm "Execute" tab sync'ed

#### Things changed in SVN Rev 24 (27 Nov 2022)

Re-synced contents with current online version

#### Things changed in SVN Rev 11 (26 Nov 2022)

More fixed according to email feedback

#### Things changed in Version 1.6 (16 Apr 2022)

More fixed according to email feedback

#### Things changed in Version 1.5 (3 Apr 2022)

Desktop version changes according to E-Mail from Olivier 03.04.2022

#### Things changed in Version 1.4 (24 Mar 2022)

- Outsourced color FF5500 from HTML files into style.css -
- Re-synced question 25 of faq.htm as of 21 Mar 2022
- Country codes: Changed tree=1.2.392, 0.2.440 to tree=0.2.440, 1.2.392

#### Things changed in Version 1.3 (19 Mar 2022)

- Worked on topics of the feedback e-mails.
- Re-synced all changes between 8 Nov 2021 and 19 Mar 2022, except for index.htm where I couldn't recognize what was changed!

#### Things changed in Version 1.2 (18 Feb 2022)

- Changed a few things mentioned by Olivier E-Mail 13.02.2022 (marked green = done).
- Released a ZIP containing both, my patch applied over the old files of the student.

#### Things changed in Version 1.1 (19 Nov 2021)

- index.raw.htm : Fixed carousel images
- index.raw.htm : Added the "Pager" to the "Carousel"
- style.css : Added some features from the current design (e.g. link hover colors)
- style.css : Smaller design improvements
- basic-search.raw.htm : Took content from the current website
- \_\_template\_\_.htm : mobile search box works now
- captured-standards.raw.htm : Used new Word document, adjusted to the new design

| green = done yellow = TO | <mark>DO Daniel</mark> | red = Question/TODO to Olivier |
|--------------------------|------------------------|--------------------------------|
|--------------------------|------------------------|--------------------------------|

#### Olivier E-Mail 29.11.2022

Received new gestion/index.htm and gestion/replace.htm . Need to sync now.

#### Olivier E-Mail 03.05.2022

| Hello daniel,                                                                                        |
|----------------------------------------------------------------------------------------------------|
| I've added a new -add-defined-value (first) item under "Execute" on the gestion/index.html web page: |
| Execute:                                                                                             |
| -add-defined-value                                                                                   |
| 🗆 -add-illegal-oid                                                                                   |
| -check-consistency: leaf & frozen OIDs                                                               |
| -check-disk-used: Max size: 30 (Go)                                                                  |
| -check-history: Nb max: 500 Nb max changed: 150                                                      |
| -check-oids: Nb max: 500 Nb errors: 3                                                                |
| -check-processes: Max runtime: 60 (minutes)                                                          |
| -check-similarity: Nb max: 500 Nb errors: 3                                                          |
| -check-unl:                                                                                          |
| -delete-url-status: ("old" to delete old status)                                                     |
| diff-web-pages                                                                                       |
| -email: To:                                                                                          |
| -reset-oid-checked-last-time                                                                         |
| -check-oids+similarity+reset                                                                         |

➔ Done (SVN Rev 29)

#### Olivier E-Mail 15.04.2022

| 1. GESTION                                                                                                    |       |              |                |       |         |               |        |                         |
|----------------------------------------------------------------------------------------------------|-------|--------------|----------------|-------|---------|---------------|--------|-------------------------|
| Further checking the desktop version of /gestion/index.htm:<br>I'd align (on the same vertical line) "Management", the orange line of buttons and "Registrant accounts" for a better<br>looking. Also "Management" should be a slightly bigger font as it is an "H1" title compared to "Registrant accounts"<br>which is "H2": |       |              |                |       |         |               |        |                         |
| Manage                                                                                                    | ment  | 1            |                |       |         | Ş             | אצ     | $\overline{\mathbf{O}}$ |
|                                                                                                    |       |              |                |       |         |               |        |                         |
| MANAGE                                                                                                    | COUNT | COUNTRY OIDS | SEARCH/REPLACE | ADMIN | EXECUTE | REGISTRANT AG | COUNTS |                         |
| Registra                                                                                                    | ant a | ccounts      |                |       |         |               |        |                         |

2. GESTION

| Manage                              |   |
|-------------------------------------|---|
| > OIDs to validate                  |   |
|                                     | ^ |
| There is no OID to validate.        |   |
| Webmaster  15 Apr 2022  Page top    | ~ |
| > OIDs with suggested modifications |   |
| There is no suggested modification. | ^ |
| Webmaster  15 Apr 2022  Page top    | ~ |

-> These 2 boxes are two high (too many lines) compared to the current "gestion" page (and the "Database activity" box is missing:

| → OIDs to validate   | 5 ( ) , , ,                         | ▶ Daniel Marschall's                    | <u>s jobs</u> |
|----------------------|-------------------------------------|-----------------------------------------|---------------|
|                      | There is no OID to validate.        |                                         | < >           |
| <                    |                                     |                                         | >             |
| → OIDs with suggeste | d modifications                     |                                         |               |
|                      | There is no suggested modification. |                                         | < >           |
| <                    |                                     |                                         | >             |
| Database activity    |                                     | ▶ <u>Google tools for</u><br>webmasters |               |
| total                | 1 ≤ 7 ( <u>postgresql-max-ba</u>    | ckends)                                 |               |
| <                    |                                     |                                         | >             |

#### **3. INDEX.HTM**

Warning: This OID repository is a kind of wiki where any user can add information about any OID (pending validation by the OID repository admin), but this OID repository is not an official registration authority for OIDs, so an OID can only be described in this OID repository if it has been officially allocated by the registration authority of its parent OID. For more information, see "What is an OID repository?"

Disclaimer: The owner of this site does not warrant or assume any liability or responsibility for the accuracy, completeness, or usefulness of any information available on this page (for more information, please read the complete disclaimer). All rights reserved, Orange SA © 2022

-> "Warning" and "Disclaimer" should be displayed similarly, i.e., "Disclaimer" in black with the same font size as "Warning" (and same font size for the text that follows them).

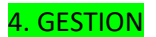

| On page "Count", there is a "doc" at the bottom of:<br>List OIDs by category: |
|-------------------------------------------------------------------------------|
| Frozen OID<br>Leaf OID Submit<br>doc                                          |
| 5. GESTION                                                                    |
| This is the latest possible commands for "Execute":                           |
| Execute:                                                                      |
| -check-consistency: leaf & frozen OIDs                                        |
| -check-disk-used: Max size: 30 (Go)                                           |
| -check-history: Nb max: 500 Nb max changed: 150                               |
| -check-processes: Max runtime: 60 (minutes)                                   |
| -check-similarity: Nb max: 500 Nb errors: 3                                   |
| -check-url:                                                                   |
| -delete-url-status: URL     ("old" to delete old status)                      |
| -email: To: Title: OID repository: Body:                                      |
| - reset-oid-checked-last-time                                                 |
| -check-oids+similarity+reset Submit                                           |

### 6. SUBMIT.HTM

#### Further checking the desktop version of submit.htm:

I think this page is much too complicated for a newcomer. I'd not display the following by default but only show it if the user click on something like "See more detailed explanations": The example below is an XML document that conforms to our XML schema and contains the description of

one OID (namely, {joint-iso-itu-t(2) example(999) xml-submission(777)} ).

- There can be more than one <oid> block per <oid-database> but only one <oid-database> per XML file.
   A father OID does not need to be described in the file prior to its child OIDs because the tool will sort
- A latter of does not need to be described in the ne photo to its official of the does will solut the blocks before adding information to the OID repository.
   The submittees> part contains information about you. This information will not be displayed when people will query the OID repository. It is at that email address that you will receive the result of your XML submission. That email address will also be used to keep you informed if the OID descriptions you submission.

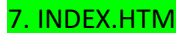

| Further checking the desktop version of index.htm:<br>I don't find the following very aesthetic. I suggest to try to put an orange rectangle around each post<br>be entered in a box or it is simply a hyperlink to click). We would then have a list of 9 boxes: | ssible action (whether some data has to |
|----------------------------------------------------------------------------------------------------|-----------------------------------------|
| Display information about the following OID:<br>OID  Display                                                                                                    | ]                                       |
| ▹ Display a <u>random OID</u>                                                                                                    |                                         |
| > Tree display (walk down the tree by folding/unfolding nodes)                                                                                                    |                                         |
| Draw the OID tree for the following OID:<br>[ OID [Tree display]                                                                                                    | ]                                       |
| » Search in the OID repository                                                                                                    |                                         |
| Add a description for the following OID:                                                                                                    | ]                                       |
| Submit XML descriptions of many OIDs                                                                                                    |                                         |
| <ul> <li>Display the <u>number of OIDs</u> in the repository</li> <li>Display the <u>most populated OID arcs</u></li> </ul>                                                                                                    |                                         |

8. INDEX.HTM

| Basic concepts of Object Identifiers (OIDs)                                                                                                    | Main actions                                                                                                    |                         |
|----------------------------------------------------------------------------------------------------|----------------------------------------------------------------------------------------------------|-------------------------|
| One of many identification schemes     Basically year simple: A tree                                                                                                    | What is an OID?                                                                                                    |                         |
| Arcs are numbered and may have an associated identifier     Infinitely many arcs from each node (except at the root)     Objects are identified by the path (OID) from the root to a node                                                                                                    | How are OIDs allocated?                                                                                                 |                         |
| 8 7                                                                                                    | What is an OID repository?                                                                                              |                         |
| ~~~~~~~~~~~~~~~~~~~~~~~~~~~~~~~~~~~~~~                                                                                                    | How are OIDs displayed?                                                                                                 |                         |
| A Registration Authority (RA) allocates arcs beneath its node<br>to subordinate RAs, and so on, to an infinite depth                                                                                                    |                                                                                                    |                         |
| •••••                                                                                                    |                                                                                                    |                         |
| What is an OID?                                                                                                    | More information                                                                                                    |                         |
| An object identifier (OID) is an extensively used identification mechan<br><u>ISO/IEC</u> for naming any type of <u>object_concept or "thing"</u> with a globa<br>a persistent name (long life-time). It is not intended to be used for tran<br>should not be re-used for a different object/thing. | ism jointly developed by <u>ITU-T</u> and<br>Ily unambiguous name which requires<br>sient naming. OIDs, once allocated, | Webmaster   O3 Apr 2022 |
| It is based on a hierarchical name structure based on the " <u>OID tree</u> ".<br>of names, of which the first name identifies a top-level "node" in the O<br>identification of arcs leading to sub-nodes beneath the top-level, and s                                                              | This naming structure uses a sequence<br>ID tree, and the next provides further<br>o on to any depth.                   |                         |
|                                                                                                    |                                                                                                    |                         |

→ Fixed (SVN Rev 4); happens only on large screens.

#### Olivier E-Mail 12.04.2022

in case I lose track, I've slightly changed the FAQ as follows:

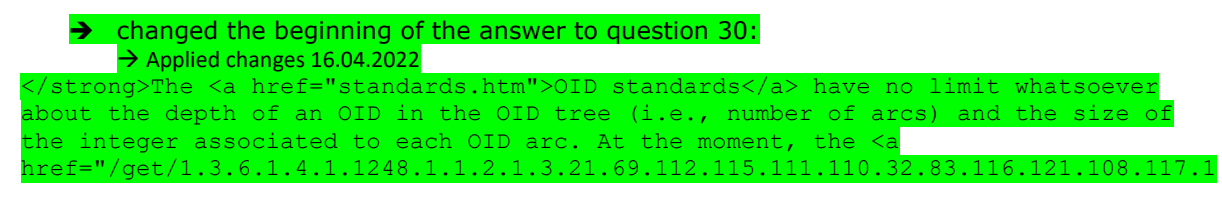

15.32.80.114.111.32.52.57.48.48">longest OID</a> described in the OID repository has 171 chars and 34 arcs. The <ahref="/get/2.25.336702412625001560652410773774433371419">greatest number</a> for an OID arc has 39 digits. However, there are constraints for OIDs used in SNMP Management Information Bases (<a href="#mib">see question 24</a>) and some tools may have size limitations (or bugs):<br>

changed the second bulleted item of question 24: → Applied changes 16.04.2022

According to <a href=<u>"http://tools.ietf.org/html/rfc2578"</u>>RFC 2578</a>, section 3.5, all OIDs are limited to 128 child OIDs and each OID has a maximum (integer) value of 2<sup>32</sup>-1 (<code>4294967295</code>).<br>

⇒ replaced everywhere https://tools.ietf.org/html/ by https://datatracker.ietf.org/doc/ht ml/ (strange that your bot didn't notify these URLs as stale) OLIVIER ==> The first URL is redirecting to the second one, hence my request to update it. Fixed SVN Rev 3

#### Olivier E-Mail 05.04.2022

Olivier sent current file "gestion/index.htm". Need to check if we need to update content to the current gestion page design.

Obsolete. New version sent 29.11.2022

#### Olivier E-Mail 03.04.2022

1. The following dotted line: shall have the same width as the banner:

|  | OID Repository   |      |              | Display OID:<br>OID |     |        |
|--|------------------|------|--------------|---------------------|-----|--------|
|  | www.oid-info.com | НОМЕ | TREE DISPLAY | SEARCH              | FAQ | HELPER |

| 2. I'd remove the blank line(s) underneath the disclaimer and put the Warning and the disclaimer |
|--------------------------------------------------------------------------------------------------|
| cogether (i.e., remove the dotted line in the middle);.                                          |

Warning: This OID repository is a kind of wiki where any user can add information about any OID (pending validation by the OID repository admin), but this OID repository is not an official registration authority for OIDs, so an OID can only be described in this OID repository if it has been officially allocated by the registration authority of its parent OID. For more information, see "What is an OID repository?"

Disclaimer: The owner of this site does not warrant or assume any liability or responsibility for the accuracy, completeness, or usefulness of any information available on this page (for more information, please read the complete disclaimer). All rights reserved, Orange SA © 2022

3. With the disclaimer, I think we can remove "This site is sponsored by Orange 5.A." at the very bottom.

#### Smartphone display:

| 4. I'd put "OID Repository" on the left of the banner (like the computer-displa                                                                                 | y banner):           |
|----------------------------------------------------------------------------------------------------|----------------------|
| OID Repository                                                                                                    |                      |
| WWW.old-Info.com                                                                                                    |                      |
| → Done (SVN Rev 6)                                                                                                    |                      |
| 5. The title of the page is not big enough "Frequently Asked Questions" is not                                                                                  | bigger then the      |
| 'Questions" subtitle below):                                                                                                    |                      |
| OID Reposi                                                                                                    | tory                 |
| www.oid-info                                                                                                    | .com                 |
| Frequently Asked Questions  Please check the Q&A below or ask your question directly to OID helper                                                              |                      |
| To search for a particular OID, please use the <u>search feature</u> .                                                                                          |                      |
| Questions                                                                                                    |                      |
| 1. What are the standards that define OIDs and the OID tree?                                                                                                    |                      |
| 2. Which kind of chicote can be referenced by OIDe?                                                                                                    |                      |
| $\rightarrow$ Page title had 14px and subtitle had 12px. Changed page title to 16px to m                                                                        | ake the difference   |
| more visible. (SVN Rev 7)                                                                                                    |                      |
|                                                                                                    |                      |
| b. The following text shall be normal size and not bold: "Welcome to the OID is bublic information about Object Identifiers (OIDs)". Also, the hyperlink on "Ob | ject Identifiers" is |
| wrong.                                                                                                    |                      |
|                                                                                                    |                      |
| OID Repository                                                                                                    |                      |
| www.oid-info.com                                                                                                    |                      |
| Velcome to the OID repository, the wiki of                                                                                                    |                      |
| public information about Object Identifiers                                                                                                    |                      |
| OIDs)                                                                                                    |                      |
| Display information about the following OID:                                                                                                    |                      |
| OID Display                                                                                                    |                      |
| Examples of notation:                                                                                                    |                      |
| • {iso(1) member-body(2) fr(250) type-org(1)} (ASN.1                                                                                                    |                      |

#### → Yikes! Fixed in SVN Rev 8

| 7. The page bottom shall appear on page<br>address to report remarks or errors" goin | e "How are OIDs displayed" (to avoid l<br>ng in wilderness):<br>This site is sponsored by <u>Orange S.A.</u> | having arrow on "Email<br>Page top |
|--------------------------------------------------------------------------------------|----------------------------------------------------------------------------------------------------|------------------------------------|
| → Fixed (SVN Rev 13)                                                                 |                                                                                                    |                                    |
| 8. I don't like the sub-menu turning red v                                           | when the mouse cursor is over it (I sup                                                                      | ggest making the s:                |
| I Your email was cut off here. I do not ki                                           | now what you wanted to say ;-) ]]                                                                            |                                    |
|                                                                                      | OID Repository                                                                                               |                                    |
| What is an OID repository?                                                           | Features offered by                                                                                          |                                    |

this OID repository

Can we try putting the text "Features offered by this OID repository" in grey (same grey as the top banner) and the text changing to orange when the mouse is over it, i.e., same behavior as ightarrow I don't understand what you mean... are you talking about the Desktop version or the mobile version? Phones do not have any "hover"?? I don't have a phone that reacts when my finger hovers over the menu, so I do not know how to menu looks . On the desktop version the background changes from "gray" to "orange" and the font stays white.

Also testing /gestion/:

1. The "Submit OID descriptions as XML files" part shall not appear on the "Count", "Country OIDs", etc., pages.

2. It is awkward that the sub-menu of "Submit OID descriptions as XML files" is called "XML schema for OID descriptions" but develops into "XML schema for the allowed subset of XHTML" when the mouse is over it. I'd call the menu "XML schemas" and it would develop into: - XML schema for OID descriptions

- XML schema for the allowed XHTML subset (note the slight change)

| <b>3</b> .                                                                                                    |     |
|----------------------------------------------------------------------------------------------------|-----|
| 3. (on /gestion/index.htm) I don't like the text "O About this form". Is it possible to put O at the right of the title "Submit OID descriptions as XML file | s"? |
| Similarly, I'd delete " XML Example" and append its text in the previous (and only) (i).                                                                     |     |
| Submit OID descriptions as XML files XML Schemas                                                                                                    |     |
| About this form     File name (a large XM, the containing all the OID descriptions, or a zpped archive of XML thes):                                         |     |
| Parcourir Aucun fichier sélectionné. [Submit]                                                                                                    |     |
| turned into<br>elements when displayed in HTML. When this box is checked, newline characters are replaced with a                                             |     |
| whitespace.                                                                                                    |     |
|                                                                                                    |     |
|                                                                                                    |     |
| Fixed SVN Rev 9                                                                                                    |     |
|                                                                                                    |     |
| 4. On "Search/Replace", I'd put the following links first (in the modified order):                                                                           |     |
| Basic search                                                                                                    |     |
| Advanced search                                                                                                    |     |
| Renjace                                                                                                    |     |
|                                                                                                    |     |
| 5 1'd like to have a whitespace after each? arrow symbol                                                                                                    |     |
| 5. Tu like to have a whitespace after each narrow symbol.                                                                                                    |     |
| 6. Delete the space in front of "free" in                                                                                                    |     |
|                                                                                                    |     |
| <u>UID nanobook</u> ( iree)                                                                                                    |     |
|                                                                                                    |     |
| Smartphone display:                                                                                                    |     |
| 7. The following two boxes shall have less lines (the idea is to only see Found 4 OIDs subject to                                                            |     |
| validation: ) Changed to the height of the current 2022 version of gestion/index.htm                                                                         |     |
| I'd also delete a couple of blank lines (or maybe those lines are there to display the "errors-during-                                                       |     |
| vacation.htm" file when it exists?) underneath the "Management" title (which should be a bigger                                                              |     |
| font, see previous mail):                                                                                                    |     |
| $\rightarrow$ Yes, the lines are from the vacation thingy.                                                                                                   |     |
|                                                                                                    |     |
| www.oid-info.com                                                                                                    |     |
| Management 😌 אר 🖻                                                                                                    |     |
|                                                                                                    |     |
|                                                                                                    |     |
| OIDs to validate                                                                                                    |     |
| Found 4 OIDs subject to validation:                                                                                                    |     |
|                                                                                                    |     |
| Webmaster   3 Apr 2022                                                                                                    |     |
|                                                                                                    |     |
| OIDs with suggested modifications                                                                                                    |     |
| There is no suggested modification.                                                                                                    |     |
|                                                                                                    |     |
| Webmaster   3 Apr 2022                                                                                                    |     |
|                                                                                                    |     |
|                                                                                                    |     |

8. When I've clicked on a button on the main "gestion" page, how can I go back to that main "gestion" menu:

| OID Repository         www.old-info.com         Management         Image: OIDs to validate         * OIDs to validate         Found 4 OIDs subject to validation:                                                                                                    |   |  |  |  |
|----------------------------------------------------------------------------------------------------|---|--|--|--|
| OID Repository         www.oid-info.com         Management         Image: State of the state of the stat | 2 |  |  |  |
| www.old-info.com                                                                                                    |   |  |  |  |
| Management                                                                                                    |   |  |  |  |
| Management ♥ 212<br>•[OIDs to validate]<br>Found 4 OIDs subject to validation:                                                                                                    | ~ |  |  |  |
| • OIDs to validate<br>Found 4 OIDs subject to validation:                                                                                                    | ^ |  |  |  |
| • OIDs to validate<br>Found 4 OIDs subject to validation:                                                                                                    | ^ |  |  |  |
| •[OIDs to validate] Found 4 OIDs subject to validation:                                                                                                    | ^ |  |  |  |
| • OIDs to validate Found 4 OIDs subject to validation:                                                                                                    | ^ |  |  |  |
| OIDs to validate     Found 4 OIDs subject to validation:                                                                                                    | ^ |  |  |  |
| Found 4 OIDs subject to validation:                                                                                                    | ^ |  |  |  |
| Found 4 OIDs subject to validation:                                                                                                    |   |  |  |  |
| Found 4 OIDs subject to validation:                                                                                                    |   |  |  |  |
|                                                                                                    |   |  |  |  |
|                                                                                                    |   |  |  |  |
|                                                                                                    |   |  |  |  |
| Webmaster      3 Apr 2022                                                                                                    |   |  |  |  |
|                                                                                                    | ~ |  |  |  |
| <                                                                                                    | > |  |  |  |
|                                                                                                    |   |  |  |  |
| > OIDs with suggested modifications                                                                                                    |   |  |  |  |
|                                                                                                    | ^ |  |  |  |
| There is no suggested modification                                                                                                    |   |  |  |  |
| There is no suggested modification.                                                                                                    |   |  |  |  |
|                                                                                                    |   |  |  |  |
|                                                                                                    |   |  |  |  |
|                                                                                                    |   |  |  |  |
| Webmaster 🜒 3 Apr 2022 🔮                                                                                                    |   |  |  |  |
| 4                                                                                                    | > |  |  |  |
|                                                                                                    | - |  |  |  |
|                                                                                                    |   |  |  |  |
| *                                                                                                    |   |  |  |  |
|                                                                                                    |   |  |  |  |
| **                                                                                                    |   |  |  |  |
| Manage Search/Replace                                                                                                    |   |  |  |  |
|                                                                                                    |   |  |  |  |
|                                                                                                    |   |  |  |  |
|                                                                                                    |   |  |  |  |
|                                                                                                    |   |  |  |  |
| 0                                                                                                    |   |  |  |  |
| Country Olds Count                                                                                                    |   |  |  |  |
|                                                                                                    |   |  |  |  |
|                                                                                                    |   |  |  |  |
|                                                                                                    |   |  |  |  |
|                                                                                                    |   |  |  |  |
| Admin Execute                                                                                                    |   |  |  |  |
|                                                                                                    |   |  |  |  |
|                                                                                                    |   |  |  |  |
|                                                                                                    |   |  |  |  |
|                                                                                                    |   |  |  |  |
| Degletrant accounts                                                                                                    |   |  |  |  |
| Registrant accounts                                                                                                    |   |  |  |  |
|                                                                                                    |   |  |  |  |
| Submit OID descriptions as XML (ites XML schema for OID                                                                                                    |   |  |  |  |
| Submit OID descriptions as XML files descriptions                                                                                                    |   |  |  |  |
| About this form                                                                                                    |   |  |  |  |
| File name (a single XML file containing all the OID descriptions, or a zipped archive of XML files):                                                                                                    |   |  |  |  |
| Parcourir Aucun fichier sélectionné. Submit                                                                                                    |   |  |  |  |
| Ignore all newline characters used in text descriptions between XML                                                                                                    |   |  |  |  |
| -ignoreNLtags. By default, newline characters are turned into                                                                                                    |   |  |  |  |
| elements when displayed in HTML. When this box is checked, newline                                                                                                    |   |  |  |  |
| characters are replaced with a whitespace.                                                                                                    |   |  |  |  |
| V XML Example                                                                                                    | _ |  |  |  |

 $\rightarrow$  I change the code so that the buttons stay. Then you can quickly switch between the subpages. (SVN Rev 10)

Note also that it is strange to have the "Submit OID descriptions as XML files" part underneath the "button menu". It should only appear on the "Manage" page.

→ Fixed (This has been fixed somewhere automatically ...?)

| 9. If I click on the "Admin" bu                                                                     | tton, the page is no                                                                  | ot displayed fro         | m the top but a | is follows |
|----------------------------------------------------------------------------------------------------|---------------------------------------------------------------------------------------|--------------------------|-----------------|------------|
| 2015                                                                                                | Set cookie                                                                            | -                        |                 |            |
| > Database activity                                                                                 |                                                                                       |                          |                 |            |
| <ul> <li><u>Google tools for webmasters</u></li> <li><u>Browser (user-agent) testing</u></li> </ul> |                                                                                       |                          |                 |            |
| Submit OID descriptions as XML                                                                      | files XML s                                                                           | chema for OID<br>iptions |                 |            |
| About this form     File name (a single XML file containing all the                                 | OID descriptions, or a zipped arch                                                    | nive of XML files):      |                 |            |
| Parcount) Aucun nonier selectionne.                                                                 | text descriptions between XML<br>are turned into<br>When this box is checked, newline |                          |                 |            |
| XML Example                                                                                         | -305.                                                                                 |                          |                 |            |
|                                                                                                    |                                                                                       |                          |                 |            |
|                                                                                                    |                                                                                       |                          |                 |            |
|                                                                                                    |                                                                                       |                          |                 |            |
|                                                                                                    |                                                                                       |                          |                 |            |
|                                                                                                    |                                                                                       |                          |                 |            |

ightarrow Since the button bars stay there, the bug might be fixed? I am not sure. Please try again.

#### Olivier E-Mail 13.02.2022

I've replaced tabs by double spaces and deleted blank lines in <u>template</u>.htm (I'll do this in other files at a later time).

- Ok, I have copied the changes from http://oid-info.com/new/\_\_template\_\_.htm to my working copy.
- Attention: You also have this old file which was very confusing for me: http://oidinfo.com/new/\_\_template\_\_.html extension HTML instead of HTM

It'll be easier/quicker for me to integrate it in the Ocaml code if we have a \_\_\_template\_begin.htm and \_\_\_template\_end.htm (without %%CONTENT%%) as the content is usually generated by a call to multiple functions.

I suppose the static HTML pages could then easily be generated from the .raw.html files using an appropriate shell command such as sed? Something like (not tested):

sed 's/%%TITLE%%/Title of the page/' \_\_template\_begin.htm` page.raw.htm > page.htm
cat page.raw.htm >> page.htm

sed 's/%%MODIFICATION\_DATE%%/`date +"%e %b %Y"`/' \_\_template\_end.htm >> page.htm

I could then have a dedicated goal in my makefile.

• Sounds good. I have split \_\_temple\_\_.htm accordingly.

The disclaimer should only be displayed at the bottom of index.htm.  $\rightarrow$  Done

The following para should have the same width as the disclaimer:

This OID repository is a kind of wiki where any user can add information about any OID (pending validation by the OID repository admin), but this OID repository is not an official registration authority for OIDs, so an OID can only be described in this OID repository if it has been officially allocated by the registration authority of its parent OID. For more information, see <u>"What is an OID repository?</u>"  $\rightarrow$  Done

The carousel does not display. Maybe it is because at the moment I'm testing in the /new directory (<u>http://oid-info.com/new/</u>)?

 $\rightarrow$  Reason: You have no included the original files of your student. In my latest WIP of 18 Feb 2022, I have put everything into the ZIP file

There was a dotted line above the bottom line (with the modification date) which has disappeared.  $\rightarrow$  It was deleted by the previous developer. I re-added it.

The link on the envelope shall be /help and not  $\underline{\text{mailto:admin@oid-info.com}} \rightarrow \text{OK}$ 

"This site is sponsored by Orange S.A." should only appear at the bottom of index.htm.

If needed, it could be another %% parameter in <u>template</u>, and the second second secon

 $\rightarrow$  Ok, I have replaced "This site is sponsored by..." by "%%FOOTER\_TEXT%%", which can be filled by you

In the FAQ, the question titles are not displayed in front of their question number.  $\rightarrow$  Fixed. (This happened only to Firefox. Edge and Chrome worked.)

The text on the basic search page should have the same width as the advanced search page.  $ightarrow {
m Done}$ 

On index.htm, I'd put the 3 titles in black (there seems to be a bit too much of orange color on this page):

- Display information about the following OID:
- Draw the OID tree for the following OID:
- Add a description for the following OID:

#### → Done

On my smartphone:

- In the FAQ, the question titles are not bold and are not displayed at the same level as the question number.
  - → Fixed
- Are you using a red color (instead of Orange) for some titles (E;g., "What is an OID repository?")?

ightarrow I'm using color FF5500 . I have now made it configurable, so you can now edit the color FF5500 in the file style.css .

- $\rightarrow$  DM 16.04.2022 : I changed the color FF5500 to E28923 (which is the orange you see in the menu and everywhere else). So it does not look too much like red.
- Also the "More information" sub-menu on the "What is an OID?" page is gray but I'd prefer that it be orange like the other menus and buttons.
   → Fixed
- I thought that the carousel would appear somewhere?
   → Unfortunately, this was not implemented by the student. I am not sure if I can add it easily (I don't have much knowledge with that topic).

#### **Bug reports to Olivier:**

| C | DIDs has to be in increasing order in the "tree" argument. Hence, tree=0.2.440,1.2.39        |
|---|----------------------------------------------------------------------------------------------|
| V | works.                                                                                       |
| C | Ok. I fixed the country codes site.                                                          |
| < | <pre><div align="right"><a href="/cgi-bin/display?tree=0.2.440,1.2.392 ">392</a></div></pre> |
| T | The bug is also on your current page ( <u>http://oid-info.com/doc/country-codes.htm</u> )    |
|   | → Fixed by Olivier 15.04.2022                                                                |
| S | should these pages not password protected?                                                   |
|   | http://oid-info.com/cgi-bin/display?action=subject_to_validation_search&see=number#result    |
| ( | Olivier: It is only when I click on a listed OID (to be validated or updated) that the       |
| F | password is really needed. Anyway, these pages are now password-protected.)                  |
|   |                                                                                              |
| I | t is a bit nit-picking, but on http://oid-into.com/cgi-                                      |

#### Olivier E-Mail 14.02.2022

here is what I get for gestion/index.htm on my computer:

| OID Repository                                                                                                    | Display OID:                                                             |
|----------------------------------------------------------------------------------------------------|--------------------------------------------------------------------------|
| WWW.old-Info.com HOME TREE DISPLAY                                                                                                    | SEARCH FAQ HELPER                                                        |
| Management                                                                                                    | ₿ <i>744</i> <u>©</u>                                                    |
| MANAGE COUNT COUNTRY OID & SEARCHIREPLACE ADMIN EXECU                                                                                                    | TE REGISTRANT ACCOUNTS                                                   |
| Manage                                                                                                    |                                                                          |
| CIDs to velidate                                                                                                    |                                                                          |
| Found 3 OIDs subject to                                                                                                    |                                                                          |
| <                                                                                                    |                                                                          |
| OIDs with suggested modifications                                                                                                    |                                                                          |
| There is no suggested modification.                                                                                                    |                                                                          |
| ×                                                                                                    |                                                                          |
| Manage the OID repository:<br>definitively create. v                                                                                                    |                                                                          |
| $\cdot \left( \text{Display/update constant(s)} \right)^{\mathbb{Q}}$                                                                                                    |                                                                          |
| Display the description of the following OID: Display Display                                                                                                    |                                                                          |
| Draw the tree for the following OID:<br>Tree display                                                                                                    |                                                                          |
| - <u>OID handbook ( free)</u><br>- <u>OID flyer</u><br>- <u>Disclaimer</u>                                                                                                    |                                                                          |
| Daniel Marschall's tools     Daniel Marschall's tools     Joanel Marschall's tools     Joint Marschall's tools     Jointly administered registers                                                                                                    |                                                                          |
| Submit XML descriptions:<br>Parcourir Aucun fichler sélectionné. Submit:<br>- gravník (de nd rejúse nevíne charatora by chara)<br>(matemidenia - camal - gravní defacilitation - definite)                                                                     |                                                                          |
| - <u>Submit</u><br>- <u>Public XML Schema</u>                                                                                                    |                                                                          |
| Submit OID descriptions as XML files                                                                                                    | XML scheme for OID<br>deach phome                                        |
| The form below provides for the submission of XML files containing OID des<br>schema of the OID Repository.                                                                                                    | scriptions conforming to the $\underline{XML}$                           |
| <ul> <li>If the OID does not yet exist in the OID Repository but its parent OID is des<br/>added but the description will not be visible until it is validated by the Repositive<br/>will be sent to you by email once this is done);</li> </ul>               | scribed in the Repository, it is<br>sitory administrator (a notification |
| <ul> <li>If the parent OID of the OID to be added does not yet exist in the OID Report<br/>"<u>crynian</u>," it will be added to the OID Repository (after validation by the Rep<br/>be accessible for display to users who walk down the OID tree;</li> </ul> | sitory, the OID is said to be<br>ository administrator) but will not     |
| If the description corresponds to an OID which is already described in the                                                                                                    | OID Repository, it is ignored.                                           |
|                                                                                                    |                                                                          |
| <ul> <li>The gray area around the menu at a<br/>-&gt; Removed     </li> </ul>                                                                                                    | the top is strange.                                                      |

- The explanations underneath "Submit OID descriptions as XML files" should appear if I click on an (i) icon.

→ Done

- The size of the "OIDs to validate" and "OIDs with suggested modifications" boxes shall be percentages (I guess) so that their size is adapted when displayed on a smartphone. → The size was set to 50%. I changed it to 100%. I am amazed that such a "<object data="..." type="text/html" > works. I only knew <iframe src="...">

- As said in my previous email, I prefer to reserve "red" to error and warning messages. Consequently, all uses of a red color for subtitles and menus shall be replaced.

 $\rightarrow$  (see previous entry in working document)

 - index.htm: I'd move "Display a random OID" up underneath the "Display information about the following OID:" box.

→ Done

- index.htm: Can you please remove the white background around the icon for "OID helper"?  $\rightarrow$  I already did that. Do you have the correct file (images/helper.png) and cleared the cache??

 On "What is an OID repository?", replace the "More info" menu by "Features offered..." as it is the only item in this menu.
 → Done

#### On my smartphone:

- index.htm: When we are on a "sub-page", e.g., What is an OID?", I'd like to have a "Back" (or "Main menu") button. It is straightforward to click on "Home" in the top menu behind the 3 horizontal bars.

→ Fixed (SVN Rev 11)

#### - the gestion/index.html background is entirely gray. $\rightarrow$ Fixed

- index.htm: We need a small introductory text above the buttons (e.g., "Welcome to the OID repository, the wiki of public information about <a href="link to What is an OID?">object identifiers</a> (OIDs)"), otherwise a user who comes to the web site for the first time won't understand.

→ Done.

## I also suggest adding the "Display OID" box above the buttons as it is the most used action. $\rightarrow$ Done

- basic-search.htm: The text is too large.

 $\rightarrow$  I can't reproduce the problem. Can you show me a screenshot? On my VM it looks like this:

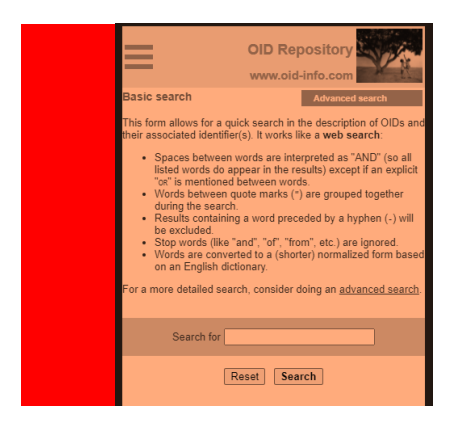

 search.htm: the right-hand side column is not large enough so the explanatory text is displayed in a narrow but long box.

 $\rightarrow$  TODO (This is very complex, as this table view is absolutely not made for mobile use. I would like to move this fix into the future. Maybe I have a good idea later.)

#### Known problems

Pages which have tabs (e.g. country\_oids.htm) cannot be referred to using a HTML anchor (e.g. country\_oids.htm#agreements) anymore. This can be fixed by creating a JavaScript which checks the existence of the anchor in the URL (e.g. #agreements) and then switches to the appropriate tab.

#### Synchronization of current oid-info.com contents

#### All changes included as of change date:

Important: I synced using the tool "WinMerge" which only compared the "text-output". No hyperlinks, HTML attributes or images are compared! (We should do such a hyperlink comparison shortly before the new design goes online. One last accurate sync between the contents is very important)

| faq.htm                                                         | 29 Nov 2022 (SVN Rev 28;       |  |  |  |  |
|-----------------------------------------------------------------|--------------------------------|--|--|--|--|
|                                                                 | SVN Rev 26 with hyperlinks)    |  |  |  |  |
| country_codes.htm                                               | 10 Oct 2022                    |  |  |  |  |
| country_oids.htm                                                | 28 Nov 2022 (SVN Rev 25)       |  |  |  |  |
| /cgi-bin/display?country=*&see=embedded synced                  | 28.11.2022 (SVN Rev 21+22)     |  |  |  |  |
| doc/ICD-list.htm                                                | (Syned 27.11.2022)             |  |  |  |  |
| basic-search                                                    | 24 Oct 2022 (SVN Rev 14)       |  |  |  |  |
| advanced search (replaced search.htm)                           | 28 Nov 2022 (SVN Rev 27)       |  |  |  |  |
| standards                                                       | 28 Nov 2022 (SVN Rev 13)       |  |  |  |  |
| regexp                                                          | 11 Oct 2022 (SVN Rev 13)       |  |  |  |  |
| name-forms                                                      | 11 Oct 2022                    |  |  |  |  |
| introduction                                                    | 11 Oct 2022 (SVN Rev 13)       |  |  |  |  |
| <u>ndex</u>                                                     | 21 Nov 2022                    |  |  |  |  |
| <u>disclaimer</u>                                               | 15 Apr 2022 (SVN Rev 13)       |  |  |  |  |
| captured-standards.htm                                          | Synced 27.11.2022 (SVN Rev 16) |  |  |  |  |
| <u>density</u>                                                  | 20 Nov 2022 (SVN Rev 14)       |  |  |  |  |
| display-example                                                 | 11 Oct 2022 (SVN Rev 13)       |  |  |  |  |
| Image replaced 27.11.2022 and added footer line using Photoshop |                                |  |  |  |  |
| <pre>submit.htm (replaced index.htm#submit)</pre>               | 11 Oct 2022 (SVN Rev 18)       |  |  |  |  |
| getting-an-oid-in-xml.htm                                       | 11 Oct 2022 (SVN Rev 17)       |  |  |  |  |
| registrant-account-charter.htm                                  | 11 Oct 2022                    |  |  |  |  |
| gestion/index.htm                                               | TODO                           |  |  |  |  |
| gestion/replace.htm                                             | 29 Nov 2022 (SVN Rev 32)       |  |  |  |  |

#### Olivier TODO list for starting with the new design

- 1. Make backup of whole repository code and files
- Place my files in your main directory. (You probably need to sync the **images**/, **doc**/, etc. directories with your current page).
- 3. Delete the following files (they are no required anymore!)
  - a. Menu.js  $\rightarrow$  Menu.js.old
    - (is used by old design only)
  - b. style\_country.css → style\_country.old
     (is used by old prototype only. Have been merged with style.css)
  - c. \_\_template\_\_.htm and \_\_template\_\_.html
- 4. Change your OCaml scripts so they are using the new template: Template files: \_\_template\_begin.htm and \_\_template\_end.htm Raw content files \*.raw.htm

#### **Explanation of template**

There is a file **\_\_template\_begin.htm** and **\_\_template\_end.htm** which is your main template for every "static" and "dynamic" page.

They contain the following template strings which your scripts must replace:

%%TITLE%%

Replace by the title. Note that you need to take care that HTML entities are correctly replaced (é  $\rightarrow \& \texttt{eacute}; \texttt{etc.}$ )

%%MODIFICATION DATE%%

In the format "12 Nov 2021"

%%FOOTER TEXT%%

Can be filled with "This site is sponsored by Orange S.A." or anything else

#### Files outside the base directory

There are slight differences in the template creation for files which are outside the base directory:

- The documents in doc/, errors/ and gestion/, or virtual directories like /get/xxx:

```
<head>
becomes
<head><base href="../">
```

The "base" tells HTML to fix all relative directories one level up. Otherwise, references to "images/", "style.css", etc. would be broken, or we need to place absolute URLs everywhere. But if we'd use absolute URLs, then we can't debug the page on a local copy.

- The documents in gestion/ :

```
<div id="wrapper">
becomes
<div id="wrapper in management">
```

Have fun with the new design!